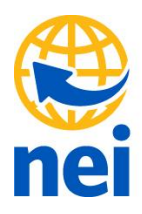

# Set RTX – RTK Offset

RTX broadcasts in ITRF 2008 (current epoch) and receiver transforms to 2005 epoch

- If customer wants to work in a Trimble Access project using the state plane NAD83 datum, they have 2 options:
  - Use the RTX to RTK offset
    - Requires you to shoot in a point with RTK and RTX before you can shoot in and apply the offset
    - This may not be the best option for some customers since they may not be using RTK in this particular setup
  - o Use a Site calibration
    - You must have control data (in terms of NAD83(some epoch)) loaded in your project beforehand
    - Perform a site calibration
- A 3<sup>rd</sup> option would be to work in the same datum as the RTX corrections
  - Work will need to be performed before going out into the field.
  - Convert the project data to ITRF2008 before loading onto a data collector, then when you use RTX there would be no transformation.
  - Use the HTDP tool from NGS to transform the coordinates
    - http://www.ngs.noaa.gov/TOOLS/program\_descriptions.html#HTDP

## In this paper we will be describing RTX to RTK offset in easy steps

#### **Click on Settings**

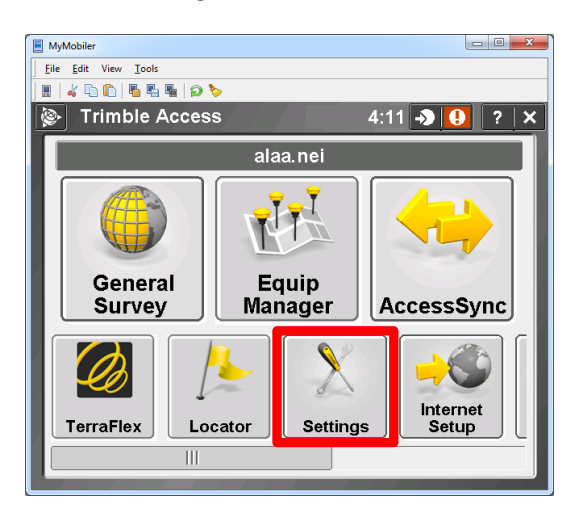

## Click on Survey Styles

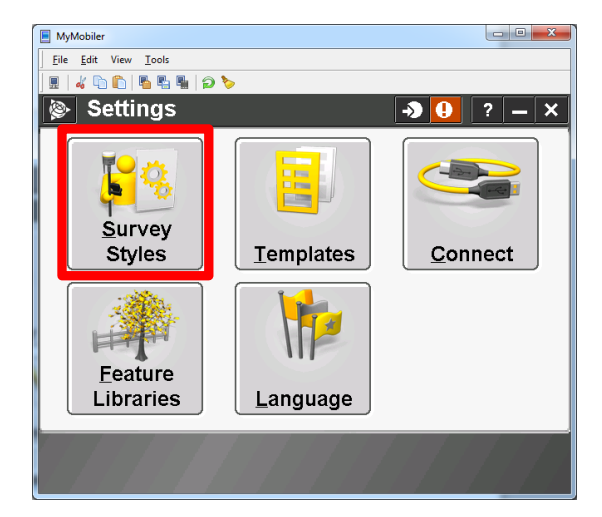

#### Create new Style and name it RTX

| MyMobil                   | er                                           | - • ×  |
|---------------------------|----------------------------------------------|--------|
| <u>F</u> ile <u>E</u> dit | t View <u>T</u> ools                         |        |
| ] 🗒   🚜 [                 | <u>ا ا ا ا ا ا ا ا ا ا ا ا ا ا ا ا ا ا ا</u> |        |
| ۵                         | Style details 🔹 🔊 😲                          | ? — ×  |
| Style n                   | ame:                                         |        |
| RTX                       |                                              |        |
|                           |                                              |        |
| Style ty                  | ype:                                         |        |
| GNS                       | 5 🗸                                          |        |
|                           |                                              |        |
|                           |                                              |        |
|                           |                                              |        |
|                           |                                              |        |
|                           |                                              |        |
|                           |                                              |        |
|                           |                                              |        |
| <b></b>                   | No survey PDOP:1.5                           |        |
| Esc                       |                                              | Accept |
|                           | 2 <b>W</b>                                   |        |

#### **Rover** option

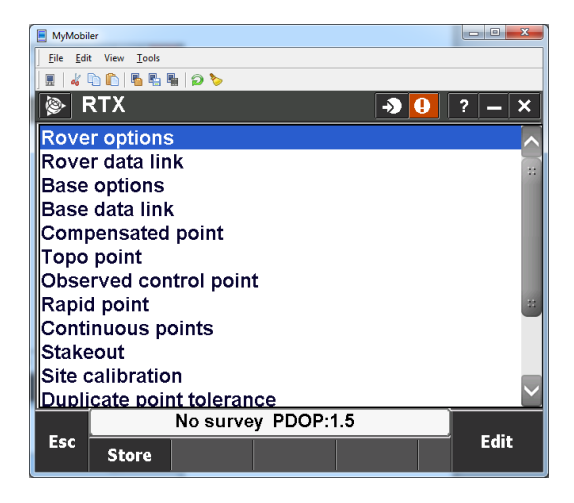

Change Broadcast format RTX (SV)

| MyMobile        | OP LS              | -                 |        |
|-----------------|--------------------|-------------------|--------|
| <u>Eile</u> dit | View <u>I</u> ools |                   |        |
| ] 🖩 🛛 🚜 📭       | ) 🗈   🖥 🖏 🖷   🤉 🏷  |                   |        |
| 🖗 R             | over options       | → <del>•</del>    | ? — X  |
| Survey          | type:              | Broadcast format: |        |
| RTK             | ▼                  | RTX (SV)          | ▼      |
| Elevatio        | n mask:            |                   |        |
| 10°             | •                  |                   |        |
| PDOP m          | nask:              |                   |        |
| 6.0             | •                  |                   |        |
| 1               |                    |                   |        |
| Ante            | nna                |                   |        |
| Type:           |                    |                   |        |
| R10             | Internal           | ▼                 | 1/3    |
|                 |                    | ,                 | •      |
|                 | No survey          | PDOP:1.5          |        |
| Esc             |                    | <u>&gt;&gt;)</u>  | Accept |

Select your antenna type, accept and store

| MyMobil         | er                   |         |        |               |            |
|-----------------|----------------------|---------|--------|---------------|------------|
| <u>Eile</u> dir | t View <u>T</u> ools |         |        |               |            |
|                 | b 🗈   🖥 🖫 I          | h   🦻 🏷 |        |               |            |
| <u>ک</u>        | Survey S             | ityles  |        | - <b>&gt;</b> | ] ? — X    |
| Nam             | e                    |         | Size   | Modified      | Locatio    |
| FF              | PRN                  |         | 2kb    | 4/28/2015     | \Trimble   |
| Or              | nniSTAR              |         | 2kb    | 4/28/2015     | \Trimble   |
| RE              | ES RTK 8             | εL      | 2kb    | 4/28/2015     | \Trimble 📟 |
| R1              | ſĸ                   |         | 2kb    | 7/13/2015     | \Trimble   |
| R1              | IK & LOG             | G       | 2kb    | 10/22/2015    | \Trimble   |
| R1              | <b>INFILL</b>        | -       | 2kb    | 4/28/2015     | \Trimble   |
| R1              | 「Kbridge             |         | 2kb    | 4/28/2015     | \Trimble   |
| R1              | ΓX                   |         | 2kb    | 2/20/2011     | \Trimble   |
| < h2            | en?enek              | ot      | 0kh    | 110010015     | \Trimble   |
|                 |                      | No surv | ey PDO | P:1.5         |            |
| Esc             | New                  | Сору    | Delet  | e Options     | Edit       |

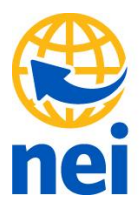

## **General Survey**

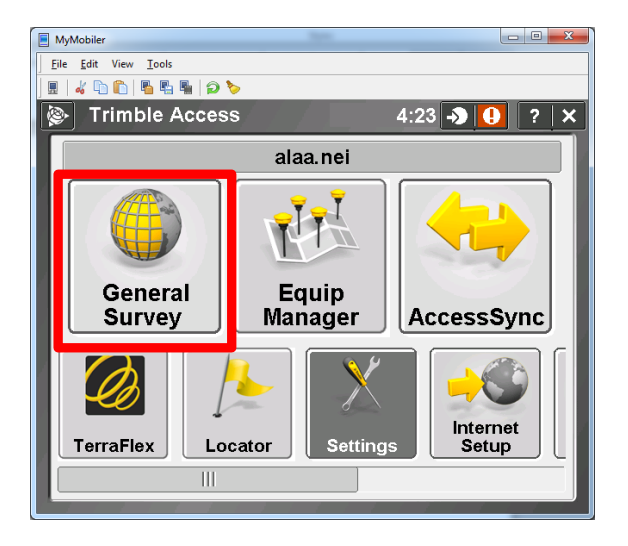

#### Start new job

#### - - X MyMobiler <u>File Edit View Tools</u> 🖩 🖌 🗅 🛍 🖥 🖷 의 🏷 💩 Jobs \to 🕛 ? 🗕 🗙 <u>N</u>ew job <u>M</u>ap Open job Copy between jobs Properties of job Import / Export <u>R</u>eview job Point manager QC Graph No survey PDOP:1.5 Back Next

#### Give it a name and select parameters

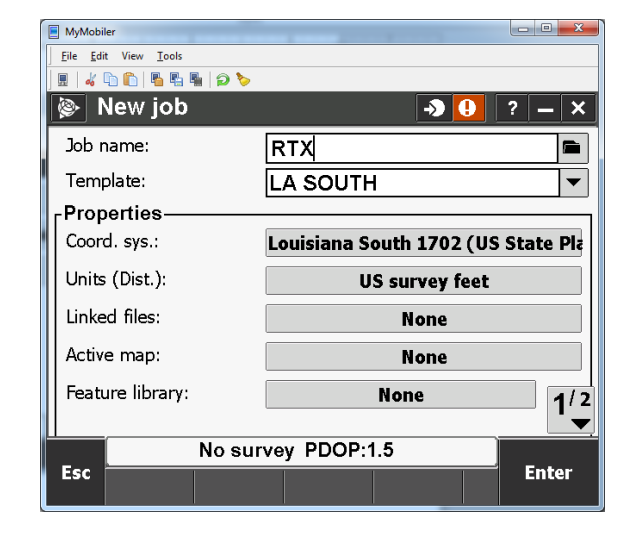

#### Measure

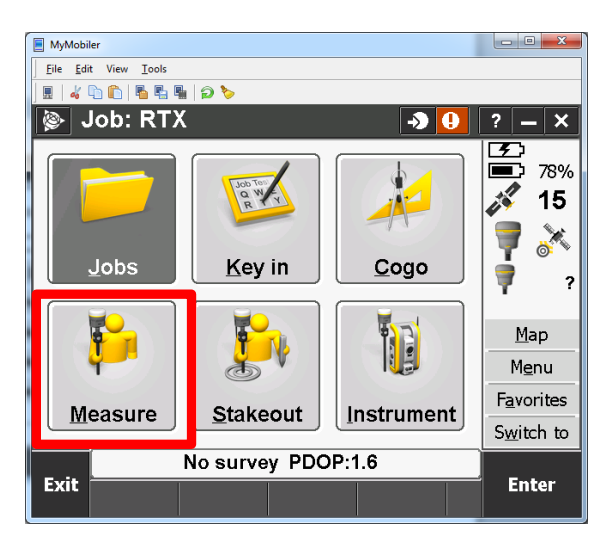

#### neigps.com

#### Select RTX survey style

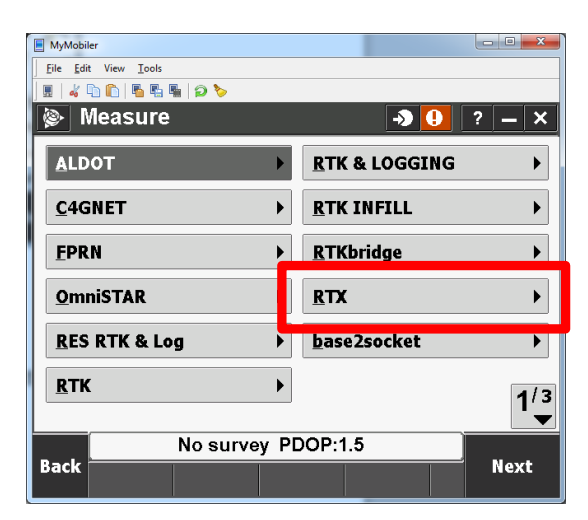

#### Measure points

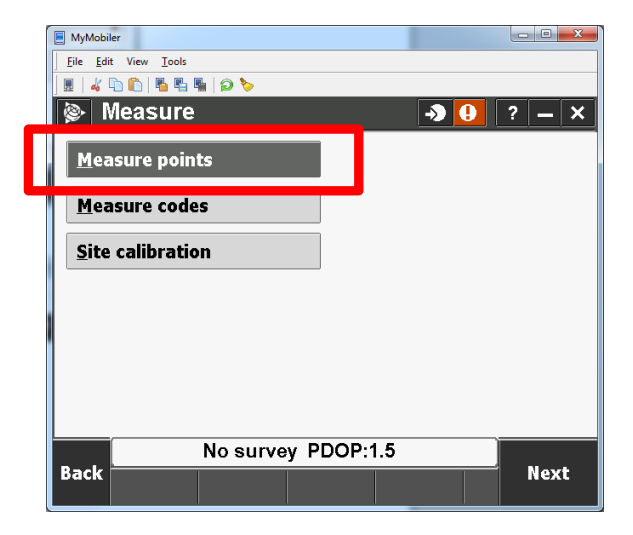

## Select tectonic plate

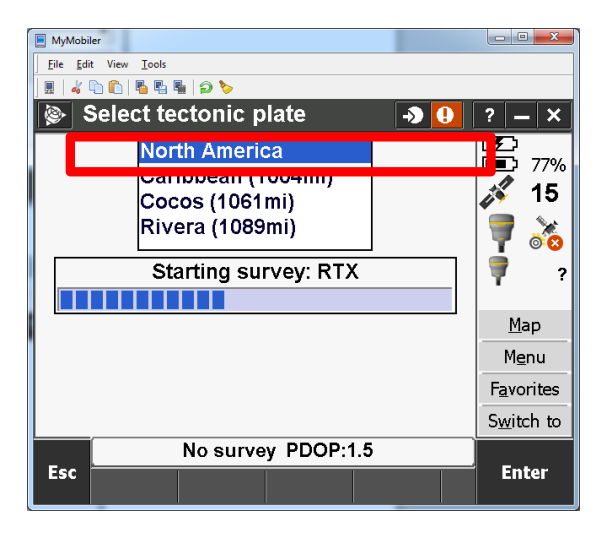

#### Click on Satellite to check status

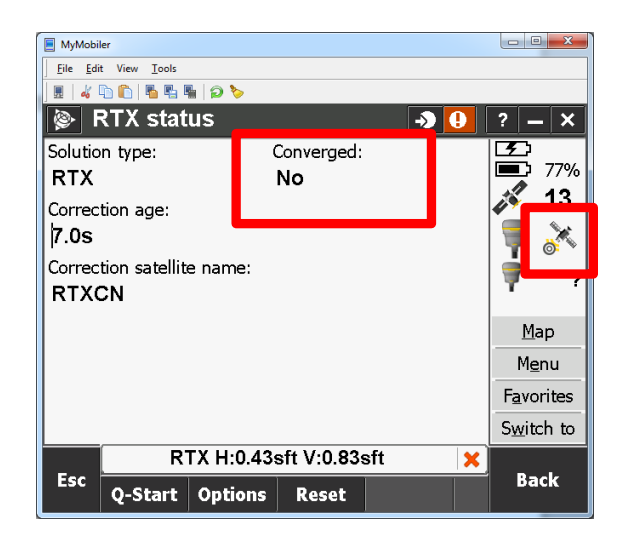

#### After 30 minutes it will converge

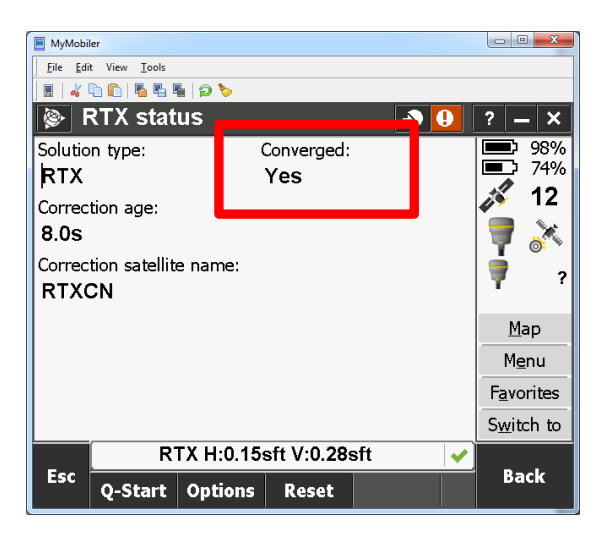

#### Start Measuring

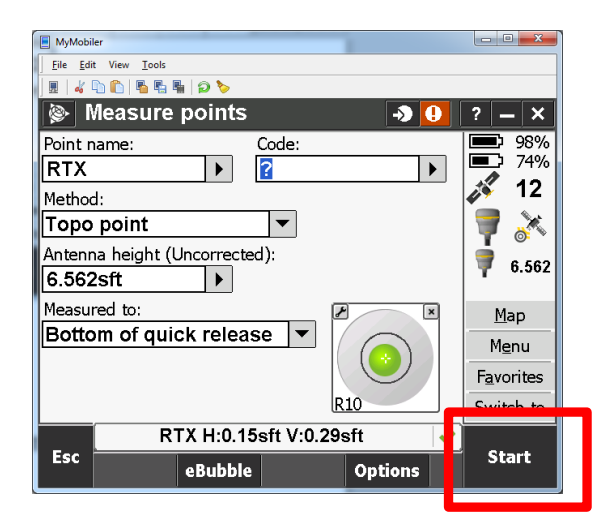

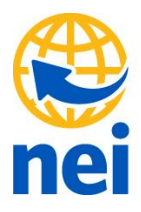

#### Store RTX point

| MyMobiler                     |                |
|-------------------------------|----------------|
| Eile Edit View Iools          |                |
|                               |                |
| 📎 Measure points 🛛 🔊 🕛        | ? — ×          |
| Point name: Code:             | 97%            |
| RTX 🕨 👔 🕨                     | 73%            |
| Method:                       | <i>🍂</i> 13    |
| Topo point                    | h 💥            |
| Antenna height (Uncorrected): |                |
| 6.562sft                      | <b>9</b> 0.302 |
| Measured to:                  | Map            |
| Bottom of quick release       | Menu           |
| Time so far: Epochs re        |                |
| 0m57s 0                       | Favorites      |
| R10                           | Switch to      |
| RTX H:0.07sft V:0.13sft 🗸 🗸   |                |
| Esc eBubble Options           | Store          |
|                               |                |

#### Start measuring an RTK point

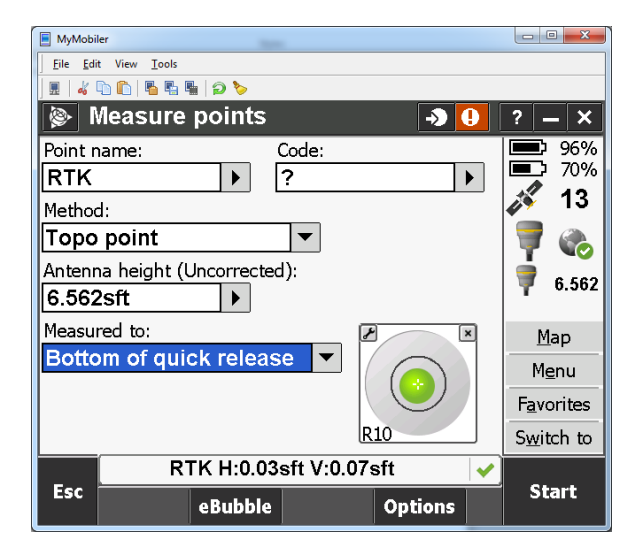

#### Store the RTK point

![](_page_4_Picture_7.jpeg)

Once you have at least one RTX point and One RTK shot you can do RTX – RTK offset or Site Calibration.

From the RTK measure menu you will see the options below

![](_page_4_Figure_10.jpeg)

#### neigps.com

From the RTX measure menu select

| MyMobiler                   |                       |
|-----------------------------|-----------------------|
| <u>File Edit View Tools</u> |                       |
| 🛛 🖩 🖌 💫 🌔 🗳 🦉 🦉 🖓           |                       |
| Measure                     | - <b>&gt; ●</b> ? - × |
| Measure points              |                       |
| Measure codes               |                       |
| Site calibration            | _                     |
| <u>R</u> TX - RTK Offset    |                       |
|                             |                       |
|                             |                       |
|                             |                       |
| No survey PD0               | DP:2.1                |
| Back                        | Next                  |

RTX – RTK Offset

![](_page_5_Picture_3.jpeg)

Hit Calc to select the RTX and RTK shots

| MyMobil           | ler                  |              |            |                    |
|-------------------|----------------------|--------------|------------|--------------------|
| <u> </u>          | t View <u>T</u> ools |              |            |                    |
| ] 🖳   🚜 (         | D D B 5 7 8 9        | >            |            |                    |
| 1 @~ F            | RTX Offset           |              | <b>→ !</b> | ? – X              |
| RTK pc            | pint:                | Code:        |            | 95%                |
| ?                 | •                    | ?            |            |                    |
| RTX po            | pint:                | Code:        |            | <i></i> 13         |
| ?                 |                      | ?            |            |                    |
|                   |                      |              |            |                    |
| <sub>Γ</sub> Prec | ision———             |              |            | P ?                |
| Horiz             | ontal precision:     | Vertical pre | cision:    | Man                |
| ?                 | F                    | ?            |            | <u> </u>           |
|                   |                      | •            |            | Menu               |
|                   |                      |              | 1/2        | F <u>a</u> vorites |
|                   |                      |              | <b>↓</b>   | Switch to          |
|                   | Nos                  | urvey PDOP:  | 2.1        |                    |
| Esc               | Nono                 |              |            |                    |
|                   | None                 |              |            |                    |

Select your RTK shot (Labeled RTK)

| MyMobil     | ler                  |          |              |          |          |               | <b>X</b> |
|-------------|----------------------|----------|--------------|----------|----------|---------------|----------|
| Eile Edi    | t View <u>T</u> ools |          |              |          |          |               |          |
|             | li 🛍 🖌 🖬 🖬           | li   🔁 🏷 |              |          |          |               |          |
|             | Select a             | point    |              | -        | <b>)</b> | ? –           | - ×      |
| F K N       | lame                 |          | Code         |          |          |               | 95%      |
|             | RTK                  |          |              |          |          |               | 43       |
| <u>F TX</u> |                      |          |              |          |          | 42            | 13       |
|             |                      |          |              |          |          | 7             |          |
|             |                      |          |              |          |          | 9             | 2        |
| Prec        | ision—               |          |              |          |          | 1 T           |          |
| Horiz       | ontal precis         | sion:    | Vertical pre | ecision: |          | Ma            | ар       |
| ?           |                      |          | ?            |          |          | Me            | nu       |
| <u> </u>    |                      |          |              |          |          |               |          |
|             |                      |          |              |          | 1/2      | r <u>a</u> vo | rites    |
|             |                      |          |              |          |          | Swite         | ch to    |
| _           |                      | No surve | y PDOP:      | 2.1      |          |               |          |
| Esc         | Filter               | Review   | Page 🛉       | Page     | • 🕈      | Acc           | ept      |

Select RTX shot (Labeled RTX)

| MyMobile                                  | er                   |           |         |       |            |                    |
|-------------------------------------------|----------------------|-----------|---------|-------|------------|--------------------|
| <u>F</u> ile <u>E</u> dit                 | : View <u>T</u> ools |           |         |       |            |                    |
| ] 🖩   🚜 🕻                                 | b 🛍   🖥 🖫 I          | 🎚   🔁 🏷 👘 |         |       |            |                    |
| ۵ 🔌                                       | Select a             | point     |         |       | <b>→</b> 🔒 | ? <b>—</b> ×       |
| I IK N                                    | lame                 |           | Code    |       |            |                    |
|                                           | RTX                  |           |         |       |            | 42                 |
| FTX                                       |                      |           |         |       |            | 13                 |
|                                           |                      |           |         |       |            | 🛒                  |
|                                           |                      |           |         |       |            |                    |
| Precision                                 |                      |           |         |       |            | ן ד ור             |
| Horizontal precision: Vertical precision: |                      |           |         |       |            | Man                |
| 2                                         |                      |           | ?       |       |            | <u>— —</u>         |
| Ľ                                         |                      |           |         |       |            | <u>Me</u> nu       |
|                                           | 1/2                  |           |         |       |            | F <u>a</u> vorites |
|                                           |                      |           |         |       | Switch to  |                    |
| _                                         |                      | No surve  | ey PDOP | :2.1  |            |                    |
| Esc                                       | Filter               | Review    | Page    | e Pag | je 🖊       | Accept             |

You will see that the H and V precision has been calculated

| MyMobiler            |                    |            |                    |
|----------------------|--------------------|------------|--------------------|
| Eile Edit View Tools |                    |            |                    |
| 📃 🖬 🖞 🛍 🗳 😓 😓 😓      |                    |            |                    |
| 😰 RTX Offset         |                    | <b>→</b> 🕛 | ? — ×              |
| RTK point:           | Code:              |            | 95%                |
| RTK 🕨                | ?                  |            | 67%                |
| RTX point:           | Code:              |            | 🍂 13               |
| RTX                  | ?                  |            |                    |
|                      |                    |            |                    |
| Precision            |                    |            | <b>₩</b> ?         |
| Harizantal procision | Vartical presision | .          |                    |
|                      | o 440 off          |            | <u>M</u> ap        |
| 0.05951              | 0.119Sft           |            | M <u>e</u> nu      |
|                      |                    | 4/2        | F <u>a</u> vorites |
|                      |                    |            | Switch to          |
| No surv              | vey PDOP:2.1       |            |                    |
| Esc None             |                    |            | Apply              |

![](_page_6_Picture_0.jpeg)

## And your offset has been measured

| MyMobile           | er                 |                 | _        | - 0 <b>- X</b> -   |
|--------------------|--------------------|-----------------|----------|--------------------|
| <u>File</u> Edit   | View <u>T</u> ools |                 |          |                    |
| 🗏 🛛 🚜              | ò 🛍   🖥 🖷 🖌        | ) 🏷             |          |                    |
| 🖗 R                | RTX Offset         |                 | <b>→</b> | ? — X              |
|                    |                    |                 |          | 95%                |
| <sub>∫</sub> Offse | ət                 |                 |          | 6/%                |
| Slope              | dist:              | ΔΧ:             |          | <i></i> 14         |
| 5.35               | 5sft               | 2.050sft        |          |                    |
| ΔΥ:                |                    | ΔΖ:             |          | <b></b>            |
| -4.9               | 16sft              | 0.555sft        |          | <b>Y</b> (         |
| Data               | :I_                |                 |          | <u>М</u> ар        |
|                    |                    |                 |          | M <u>e</u> nu      |
| Base               | point:             |                 | 0/2      | F <u>a</u> vorites |
| Ľ                  |                    |                 | Z^*      | Switch to          |
|                    | No                 | survey PDOP:1.9 |          |                    |
| Esc                | None               |                 |          | Apply              |
|                    |                    |                 |          |                    |

Click apply to apply the offset then hit enter to confirm the changes

![](_page_6_Picture_5.jpeg)

#### neigps.com